Je eigen handschrift als lettertype gebruiken in je ontwerpen is een verrassende manier om je scapbook pagina's e.d. op te leuken.

Ga simpel je eigen lettertype maken met een gratis website, <u>Calligraphr</u>. Volg daarvoor de volgende stappen.

## Stap 1. Dowload en invullen

Op de website van Calligraphr kun je een document downloaden en uitprinten. **Let op:** je kunt hier beperkt gratis gebruik van maken. Als je het document hebt uitgeprint moet je al je eigen letters en leestekens invullen op de juiste plekken. Een zwarte pen geeft het beste resultaat.

Stap 2. Maak je eigen font Als je tevreden ben met je eigen handschrift op het ingevulde document maak je er een foto van of scan je het in. Het is belangrijk dat de vier markeerpunten worden meegenomen.Op de website zoek je naar "Upload Template" onder het kopje "My Fonts". Hier kun je je document uploaden zodat er automatisch een lettertype van gemaakt wordt. Klik op "Build font" en geef het je eigen naam.

Stap 3. Gebruik je handschrift Je kan je eigen handschrift als lettertype downloaden en gebruiken. Vanaf nu maak jij bijvoorbeeld je scrapbook pagina's wel heel persoonlijk.

Het lettertype kun je natuurlijk ook meegeven als je enveloppen of ander drukwerk gaat personaliseren.

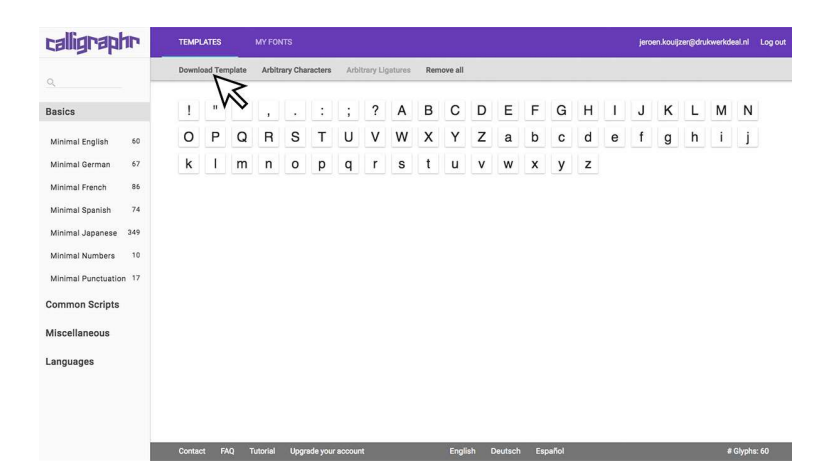

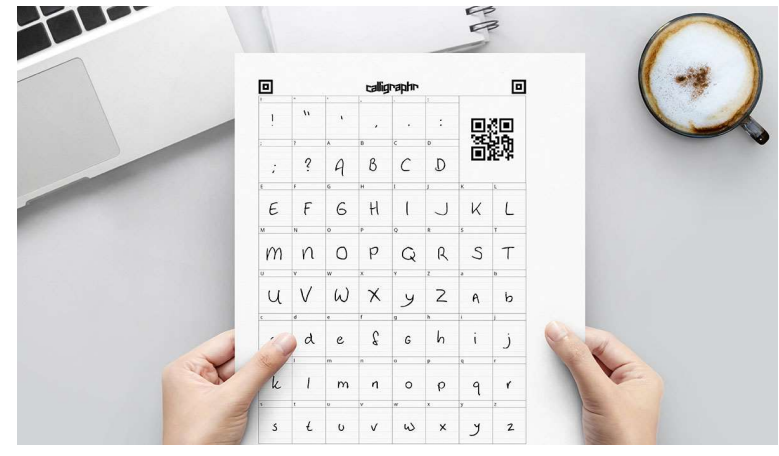

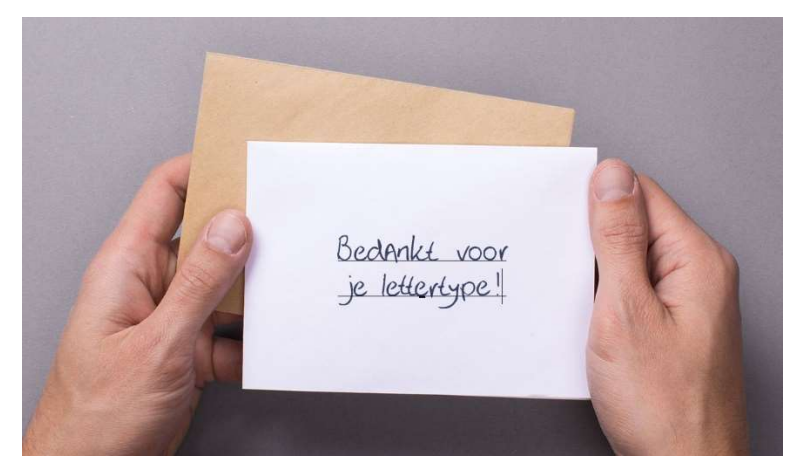